## Observatório Estadual de Trânsito - Detran

Tutorial para a seção "Pesquisa Avançada"

#### Observatório Estadual de Trânsito **detran**.sp Mapas Gráficos Perfil do Estado, Regiões e Municípios Apresentação Pesquisa Avançada Pesquisa Avançada Acesse: Nova pesquisa Minhas pesquisas Acidentes de Transporte (Todas as categorias) 💌 Selecione o tema desejado: Acidentes de Transporte (Todas as categorias) Vítimas de acidentes de transportes Pedestres Ciclistas Motociclistas Selecionar todos os Ocupantes de automóveis Ocupantes de veículos pesados Demais categorias Óbitos segundo local Acidentes de Transporte ( Óbitos por acidentes Óbitos segundo mês Óbitos segundo feriado Óbitos por acidentes Óbitos segundo hora do dia Óbitos por acidentes Óbitos por acidentes Óbitos por acidentes Óbitos por acidentes Óbitos segundo mês Informações 06-2011)(<mark>B</mark>) 🚯 Informações 1) ( <mark>B</mark> ) 🕤 Informações Território e população Óbitos por acidentes c Estatísticas vitais Condições de vida 1) (**B**) Informações Óbitos por acidentes de transportes - pessoas com 60 anos e mais (2006-2011) ( B ) Informações Óbitos por acidentes de transportes - pessoas com idade ignorada (2006-2011) ( B ) 🚯 Informações Óbitos por acidentes de transportes - população masculina (2006-2011) ( B ) 🚯 Informações

#### Selecione um tema desejado:

Para obter definição, fonte e eventuais notas metodológicas sobre o indicador desejado, clique em "informações":

|                                          | Acesse: Nova neg                                                                                                    | eeiun                                                               | Minhae neeruieo                                                                                                    |                                                                                                |                                                      |    |              |
|------------------------------------------|----------------------------------------------------------------------------------------------------|---------------------------------------------------------------------|----------------------------------------------------------------------------------------------------|------------------------------------------------------------------------------------------------|------------------------------------------------------|----|--------------|
|                                          | Acesse. Nova pes                                                                                                    | quisa                                                               | winnas pesquisa:                                                                                                    |                                                                                                |                                                      |    |              |
| ecione o tem                             | a desejado: Acidentes                                                                                                    | de Transpo                                                          | rte (Todas as catego                                                                                                    | ias) 💌                                                                                         |                                                      |    |              |
| (                                        |                                                                                                    |                                                                     |                                                                                                    |                                                                                                |                                                      |    |              |
| oximo Passo                              |                                                                                                    |                                                                     |                                                                                                    |                                                                                                |                                                      |    |              |
| Selecio                                  | nar todos os indicadore                                                                                                    | s                                                                   |                                                                                                    |                                                                                                |                                                      |    |              |
| identes de                               | Transporte (Todas as ca                                                                                                    | itegorias)                                                          |                                                                                                    |                                                                                                | -                                                    |    |              |
| Óbitos p                                 | or acidentes de transporte                                                                                                    | es (2006-20                                                         | 011) ( <mark>C</mark> )                                                                                                    |                                                                                                |                                                      |    | 🕤 Informaçõe |
| Óbitos p                                 | or acidentes de transporte                                                                                                    | es - pessoa                                                         | as com menos de 18                                                                                                    | anos (2006-2011) ( <mark>B</mark> )                                                            |                                                      |    | 🚯 Informaçõe |
| Óbitos p                                 | or acidentes de transporte                                                                                                    | es - pessoa                                                         | as de 18 a 39 anos (2                                                                                                    | 006-2011) ( <mark>B</mark> )                                                                   |                                                      |    | 🕤 Informaçõe |
| Óbitos p                                 | or acidentes de transporte                                                                                                    | es - pessoa                                                         | as de 40 a 59 anos (2                                                                                                    | 106-2011) ( <b>B</b> )                                                                         |                                                      |    | Informaçõe   |
|                                          |                                                                                                    |                                                                     |                                                                                                    | 00-2011) ( <b>D</b> )                                                                          |                                                      |    | · · ·        |
| resulta                                  | ado surge er                                                                                                    | ท <sup>่</sup> นท                                                   | a pequen                                                                                                    | a janela:                                                                                      |                                                      |    |              |
| resulta                                  | ado surge er                                                                                                    | nˈum                                                                | a pequen                                                                                                    | a janela:                                                                                      |                                                      | ×  |              |
| resulta                                  | ado surge er                                                                                                    | n'um                                                                | a pequen                                                                                                    | a janela:                                                                                      |                                                      | ×  |              |
| resulta<br>esquisa                       | ado surge en<br>Avançada                                                                                                    | n'um                                                                | a pequen                                                                                                    | a janela:                                                                                      |                                                      | ×  | ,            |
| resulta<br>esquisa                       | ado surge en<br><i>Avançada</i>                                                                                                    | n um                                                                | na pequen                                                                                                    | a janela:                                                                                      |                                                      | ×  |              |
| resulta<br>esquisa<br>Definição          | Ado surge en<br>Avançada<br>(<br>Número de óbitos<br>São considerados<br>CID-10. Para mais                                         | bitos per<br>por acide<br>os óbito<br>informa                       | or acidentes de<br>entes de transpor<br>s classificados n<br>ções, ver <u>Datasus</u>                                                      | transportes<br>is segundo local de res<br>s códigos V01 a V99, do                              | sidência da vítim<br>Capítulo XX da                  | a. |              |
| resulta<br>esquisa<br>Definição<br>Fonte | Ado surge er<br>Avançada<br>Ó<br>Número de óbitos<br>São considerados<br>CID-10. Para mais<br>Fundação Seade;<br>Base Unificada de | bitos po<br>por acidi<br>os óbito<br>informa<br>Secretari<br>Nascim | pa pequen<br>or acidentes de<br>entes de transpor<br>s classificados n<br>ções, ver <u>Datasus</u><br>ia Estadual da Sa<br>entos e Óbitos. | transportes<br>es, segundo local de res<br>s códigos V01 a V99, do<br>úde; Secretarias Municip | sidência da vítim<br>Capítulo XX da<br>ais da Saúde. | a. |              |

## Escolhido o indicador, clique em "Próximo Passo":

| Pesq           | uisa Avançada                     |                         |                               |                    |               |
|----------------|-----------------------------------|-------------------------|-------------------------------|--------------------|---------------|
|                | Acesse:                           | Nova pesquisa           | Minhas pesquisas              |                    |               |
| Selec<br>Próxi | ione o tema desejado:<br>mo Passo | Acidentes de Transpo    | te (Todas as categorias) 💌    |                    |               |
|                | Selecionar todos os               | indicadores             |                               |                    |               |
| Acid           | entes de Transporte (             | (Todas as categorias)   |                               |                    |               |
| ~              | Óbitos por acidentes              | de transportes (2006-20 | 11) ( <mark>C</mark> )        |                    | 🚯 Informações |
|                | Óbitos por acidentes              | de transportes - pessoa | s com menos de 18 anos (2006- | 2011) ( <b>B</b> ) | 🚯 Informações |

Caso queira incluir mais indicadores, clique em "Adicionar"

| Pesquisa A      | vançada                                                                                                    |                                                          |                  |  |           |
|-----------------|----------------------------------------------------------------------------------------------------|----------------------------------------------------------|------------------|--|-----------|
|                 | Acesse:                                                                                                    | Nova pesquisa                                            | Minhas pesquisas |  |           |
| Voltar          | Próximo Pass                                                                                               | 0                                                        |                  |  |           |
| Selecie         | onar todas as L                                                                                            | ocalidades                                               |                  |  |           |
| Acompanhe su    | tado de São Pau<br>das as Regiões<br>das as Regiões<br>dos os Município<br>dos os Distritos<br>14 pesquisa | ulo<br>Administrativas<br>de Governo<br>os<br>da Capital |                  |  |           |
| Indicadores     |                                                                                                    |                                                          |                  |  | Adicionar |
| Óbitos por acid | entes de transpo                                                                                           | rtes                                                     |                  |  | Remover   |
| Voltar          | Próximo Pass                                                                                               | :0                                                       |                  |  |           |

Selecione outros indicadores para qualquer tema desejado e clique novamente em "Próximo Passo". Repita o processo quantas vezes forem necessárias:

| Pesq            | uisa Avançada                     |                        |                                                       |               |
|-----------------|-----------------------------------|------------------------|-------------------------------------------------------|---------------|
|                 | Acesse:                           | Nova pesquisa          | Minhas pesquisas                                      |               |
| Seleci<br>Próxi | ione o tema desejado:<br>mo Passo | Ocupantes de automó    | veis                                                  |               |
| •               | Selecionar todos os               | indicadores            |                                                       |               |
| Ocu             | pantes de automóveis              | 5                      |                                                       |               |
| $\bigcirc$      | Óbitos de ocupantes               | de automóveis (2006-20 | 11) ( <b>C</b> )                                      | 🚯 Informações |
|                 | Óbitos de ocupantes               | de automóveis - pessoa | s com menos de 18 anos (2006-2011) ( <mark>B</mark> ) | 🚯 Informações |
|                 | Óbitos de ocupantes               | de automóveis - pessoa | s de 18 a 39 anos (2006-2011) ( <mark>B</mark> )      | 🚯 Informações |
|                 | Óbitos de ocupantes               | de automóveis - pessoa | s de 40 a 59 anos (2006-2011) ( <mark>B</mark> )      | 🚯 Informações |

Importante: Para todos os temas, é possível selecionar todos os indicadores.

Fique atento para as convenções relacionadas à abrangência geográfica de cada um dos indicadores, cujos significados estão no final das listas de indicadores de cada um dos temas:

| Vitir    | nas de acidentes de transportes                                                    |               |
|----------|------------------------------------------------------------------------------------|---------------|
| <b>V</b> | Óbitos por acidentes de transportes (2006-2011) C                                  | 🚯 Informações |
| <b>V</b> | Óbitos por acidentes de transportes - pessoas com menos de 18 anos (2006-2011) (B) | 🚯 Informações |
|          |                                                                                    |               |
|          | Óbitos por acidentes de transportes - entre 22k00m e 22k59m (2006-2011) 🔕          | 🚯 Informações |
|          | Óbitos por acidentes de transportes - entre 23h00m e 23h59m (2006-2011) 🙆          | 🚯 Informações |
| -        |                                                                                    |               |
|          | Selecionar todos os indicadores                                                    |               |
|          | (A) disponível apenas para o Estado de São Paulo.                                  |               |

(B) disponível para o Estado de São Paulo, Regiões Administrativas e Regiões de Governo.

(C) disponível para todas as localidades.

Escolhidos os indicadores, selecione a(s) localidade(s) e clique em "Próximo Passo":

| Pesquisa                     | Avançada                                                                                                    |                                                                   |                  |  |           |
|------------------------------|----------------------------------------------------------------------------------------------------|-------------------------------------------------------------------|------------------|--|-----------|
|                              | Acesse:                                                                                                    | Nova pesquisa                                                     | Minhas pesquisas |  |           |
| Voltar                       | Próximo Pas                                                                                                    | 850                                                               |                  |  |           |
| Sele                         | ecionar todas as                                                                                                 | Localidades                                                       |                  |  |           |
| Acompanho                    | Estado de São P<br>Todas as Regiõe<br>Todas as Regiõe<br>Todos os Municí;<br>Todos os Distrito<br>e sua pesquisa | aulo<br>s Administrativas<br>s de Governo<br>oios<br>s da Capital |                  |  |           |
| Indicadores                  | 5                                                                                                    |                                                                   |                  |  | Adicionar |
| Óbitos de or<br>Óbitos por a | cupantes de autom<br>acidentes de transp                                                                         | ióveis<br>iortes                                                  | /                |  | Remover   |
| Voltar                       | Próximo Pas                                                                                                    | 850                                                               |                  |  |           |

# Selecione o(s) período(s) e clique em "Próximo Passo":

|            | Selecionar todos os períodos |
|------------|------------------------------|
|            |                              |
|            | 2006 *                       |
|            | 2007 *                       |
|            | 2008 *                       |
|            | 2009 *                       |
|            | 2010 *                       |
| $\bigcirc$ | 2011 *                       |

Notas:

1 - Os períodos com um \* contém dados em todas as variáveis selecionadas, os outros apenas em algumas.

2 - As últimas informações disponíveis para os distritos da Capital são as de 2010.

| Acompanne sua consulta | ompanhe sua consulta |  |  |  |  |  |  |  |  |  |  |  |  |  |  |  |  |  |  |  |  |  |  |  |  |  |  |  |  |  |  |  |  |  |  |  |  | 1 | 1 | 1 |  |  |  |  |  |  |  |  |  | í | í | í | í | í | í | ĉ | í | í | í | í | í | í | ĉ | ĉ | í | í | í | í | í | 2 |  |  |  |  |  |  |  |  |  |  |  |  |  |  |  |  |  |  |  |  |  |  |  |  |  |  | í | í | í | ĉ | í | í | í | í | í | í | í | 1 | 1 |  | t |  | 1 |  |  |  |  |  |  | 1 |  | 1 | 5 |  | 5 |  |  |  |  |  | ľ |  |  |  |  | , |  | ) | ) | ) |  |  | ( |  |  |  |
|------------------------|----------------------|--|--|--|--|--|--|--|--|--|--|--|--|--|--|--|--|--|--|--|--|--|--|--|--|--|--|--|--|--|--|--|--|--|--|--|--|---|---|---|--|--|--|--|--|--|--|--|--|---|---|---|---|---|---|---|---|---|---|---|---|---|---|---|---|---|---|---|---|---|--|--|--|--|--|--|--|--|--|--|--|--|--|--|--|--|--|--|--|--|--|--|--|--|--|--|---|---|---|---|---|---|---|---|---|---|---|---|---|--|---|--|---|--|--|--|--|--|--|---|--|---|---|--|---|--|--|--|--|--|---|--|--|--|--|---|--|---|---|---|--|--|---|--|--|--|
|------------------------|----------------------|--|--|--|--|--|--|--|--|--|--|--|--|--|--|--|--|--|--|--|--|--|--|--|--|--|--|--|--|--|--|--|--|--|--|--|--|---|---|---|--|--|--|--|--|--|--|--|--|---|---|---|---|---|---|---|---|---|---|---|---|---|---|---|---|---|---|---|---|---|--|--|--|--|--|--|--|--|--|--|--|--|--|--|--|--|--|--|--|--|--|--|--|--|--|--|---|---|---|---|---|---|---|---|---|---|---|---|---|--|---|--|---|--|--|--|--|--|--|---|--|---|---|--|---|--|--|--|--|--|---|--|--|--|--|---|--|---|---|---|--|--|---|--|--|--|

| Indicadores                                                                                   |   |
|-----------------------------------------------------------------------------------------------|---|
| Óbitos de ocupantes de automóveis<br>Óbitos por acidentes de transportes                      | ~ |
|                                                                                               | ~ |
| Localidades                                                                                   |   |
| Adamantina<br>Adolfo<br>Aguaf<br>Aguas da Prata<br>Águas de Lindóla<br>Águas de Santa Bárbara |   |
| Vottar Próximo Passo                                                                          |   |

A consulta está quase pronta, com indicadores, localidades e períodos definidos.

Falta definir se o objetivo é apenas visualizar os resultados na tela, fazer *download* em formato csv (que pode ser visto em formato de planilha), gerar gráfico ou mapa. Também é possível gravar a pesquisa.

| Voltar                                                                                                    |                                                                                                    |
|----------------------------------------------------------------------------------------------------|----------------------------------------------------------------------------------------------------|
| Escolha a melhor opção para visualização de sua pesquisa                                                     |                                                                                                    |
| Localidade<br>Variável<br>Período<br>Conjunto de setas permite alterar a po                                  | Visualizar Resultado (HTML)<br>Download (CSV)<br>Gerar Gráfico<br>Gerar Mapa<br>Gravar Pesquisa<br>Ossição dos elementos da tabela a ser gerada. |
| Acompanhe sua pesquisa                                                                                       | · · ·                                                                                                    |
| Indicadores<br>Óbitos de ocupantes de automóveis<br>Óbitos por acidentes de transportes                      | Adicionar<br>Remover                                                                                                    |
| Localidades<br>Adamantina<br>Adolfo<br>Aguai<br>Águas da Prata<br>Águas de Lindóia<br>Águas de Santa Bárbara | Adicionar<br>Remover                                                                                                    |
| Período<br>2011                                                                                              | Adicionar<br>Remover                                                                                                    |
| Vottar                                                                                                    |                                                                                                    |

Veja o resultado clicando em "Visualizar Resultado", com a localidade na coluna indicadora, a variável na segunda coluna e o período na gravata da tabela:

| Pesquisa Ava    | nçada                                                                     |      |
|-----------------|---------------------------------------------------------------------------|------|
|                 | Acesse: Nova pesquisa Minhas pesquisas                                    |      |
| Voltar          |                                                                           |      |
|                 |                                                                           | 2011 |
| Aruiá           | Vítimas de acidentes de transportes - Óbitos por acidentes de transportes | 19   |
|                 | Ocupantes de automóveis - Óbitos de ocupantes de automóveis               | 3    |
| Paruari         | Vítimas de acidentes de transportes - Óbitos por acidentes de transportes | 42   |
| Darden          | Ocupantes de automóveis - Óbitos de ocupantes de automóveis               | 7    |
| Divities Mixing | Vítimas de acidentes de transportes - Óbitos por acidentes de transportes | 8    |
| Binupa Winni    | Ocupantes de automóveis - Óbitos de ocupantes de automóveis               | 1    |
| 0.1.1           | Vítimas de acidentes de transportes - Óbitos por acidentes de transportes | 13   |
| Caleiras        | Ocupantes de automóveis - Óbitos de ocupantes de automóveis               | 3    |
|                 | Vítimas de acidentes de transportes - Óbitos por acidentes de transportes | 10   |
| Cajamar         | Ocupantes de automóveis - Óbitos de ocupantes de automóveis               | 0    |
|                 | Vítimas de acidentes de transportes - Óbitos por acidentes de transportes | 53   |
| Carapiculba     | Ocupantes de automóveis - Óbitos de ocupantes de automóveis               | 12   |
|                 | Vítimas de acidentes de transportes - Óbitos por acidentes de transportes | 36   |
| Cotia           | Ocupantes de automóveis - Óbitos de ocupantes de automóveis               | 3    |
| Diadama         | Vítimas de acidentes de transportes - Óbitos por acidentes de transportes | 76   |
| Diademia        |                                                                           |      |

Veja também o resultado da consulta com a variável na coluna indicadora, o período na segunda coluna e localidade na gravata da tabela:

| Pesquisa                                                                                       | Avai | nçada |         |                   |          |         |             |       |         |                      |                |                          |                     |                       |           |           |
|------------------------------------------------------------------------------------------------|------|-------|---------|-------------------|----------|---------|-------------|-------|---------|----------------------|----------------|--------------------------|---------------------|-----------------------|-----------|-----------|
|                                                                                                |      | Acess | e: N    | lova pesq         | uisa     | Minhas  | pesquisas   |       |         |                      |                |                          |                     |                       |           |           |
| Voltar                                                                                         |      |       |         |                   |          |         |             |       |         |                      |                |                          |                     |                       |           |           |
|                                                                                                |      | Arujá | Barueri | Biritiba<br>Mirim | Caieiras | Cajamar | Carapicuíba | Cotia | Diadema | Embu<br>das<br>Artes | Embu-<br>Guaçu | Ferraz de<br>Vasconcelos | Francisco<br>Morato | Franco<br>da<br>Rocha | Guararema | Guarulhos |
| Vítimas de<br>acidentes<br>de<br>transportes<br>- Óbitos por<br>acidentes<br>de<br>transportes | 2011 | 19    | 42      | 8                 | 13       | 10      | 53          | 36    | 76      | 46                   | 8              | 22                       | 22                  | 24                    | 4         | 212       |
| Ocupantes<br>de<br>automóveis<br>- Óbitos de<br>ocupantes<br>de<br>automóveis                  | 2011 | 3     | 7       | 1                 | 3        | 0       | 12          | 3     | 11      | 14                   | 1              | 6                        | 5                   | 8                     | 0         | 30        |
| <                                                                                              |      |       |         |                   |          |         |             |       |         |                      |                |                          |                     |                       |           | >         |

Também é possível visualizar o resultado com a variável na coluna indicadora (oculta), a localidade na segunda coluna e período na gravata da tabela:

|                       | 2011 |
|-----------------------|------|
| Arujá                 | 19   |
| Barueri               | 42   |
| Biritiba Mirim        | 8    |
| Caleiras              | 13   |
| Cajamar               | 10   |
| Carapicuíba           | 53   |
| Cotia                 | 36   |
| Diadema               | 76   |
| Embu das Artes        | 46   |
| Embu-Guaçu            | 8    |
| Ferraz de Vasconcelos | 22   |
| Francisco Morato      | 22   |
| Franco da Rocha       | 24   |
| Guararema             | 4    |
| Guarulhos             | 212  |

No caso específico de geração de mapa, sempre coroplético, é possível determinar o número de faixas, a forma de distribuição do fenômeno e os tons de cores. Logo em seguida, clique em "Gerar Camadas", para cada um dos indicadores selecionados.

| Gerar      | camadas para mapas:                                                                                                    |
|------------|----------------------------------------------------------------------------------------------------|
| Variá      | veis selecionadas para criação de camadas:                                                                                                    |
| $\bigcirc$ | Óbitos por acidentes de transportes - 2011 - Municípios                                                                                                    |
|            | Título: Óbitos por acidentes de transportes - 2011 - Municípios                                                                                                    |
|            | Tipo de mapa:<br>Mapa coroplético (faixas de cores) - Faixas geradas automaticamente<br>Mapa coroplético (faixas de cores) - Faixas personalizadas                                                                  |
|            | <ul> <li>Indique o número de faixas: 5</li> <li>Especifique a forma de distribuição do fenômeno de Frequência</li> <li>Defina os tons de cores para os limites inferior es de Frequência</li> <li>Linear</li> </ul> |
|            | Óbitos de ocupantes de automóveis - 2011 - Municípios                                                                                                    |
|            | Gerar Camadas                                                                                                    |
|            |                                                                                                    |

Logo em seguida, clique em "Visualizar Mapas":

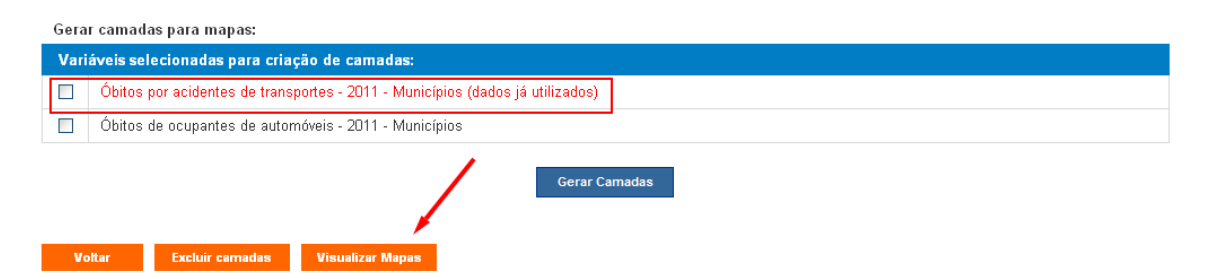

No módulo "Camadas do Usuário", pode-se aprimorar o mapa:

| Mine              | ros-                                                                                                    |                               | 2 Real Providence                |
|-------------------|----------------------------------------------------------------------------------------------------|-------------------------------|----------------------------------|
|                   | Camadas Detran/SP Camadas do Usuário Ordenar Camadas Visíveis                                                         | 2219                          | Santa Maria                      |
|                   | Camadas do usuário rfdi2bsjp0d5jgs4dshn0ioeahfnn4k3rvmn429sgepo8mi3to20.                                              | Diamantina 🚈                  | do Suaçuí                        |
|                   | 👷 🖉 🗊 💼 Óbitos por acidentes de transportes - 2011 - Municípios                                                       | Sold L'ES                     | L and                            |
| do Su             | Exclusão da camada                                                                                                    | A.C.                          | Valadare                         |
| Z                 | Aqui se pode ligar ou desligar a legenda                                                                              | has the                       | Inatinga                         |
|                   | Aqui estão as opções avançadas, que será mostrada a seguir                                                            | Itabira                       | Coronel                          |
| 5                 | Clique em liga/desliga, para ver a camada no mapa                                                                     | Belo<br>Horizonte             | abriciano Carati                 |
| X                 | Observatório Estadual de Trânsito                                                                                     | onselheiro<br>Lafaiete        |                                  |
| 225               | Andradina Aracatuba Catanduva Sertăozinho Lavras                                                                      | Barbacena                     | Itaperu                          |
| No.               | Presidente<br>Epitacio<br>Adamantina<br>Lins<br>National<br>Preto<br>Preto<br>Preto<br>Poços de<br>Caldas<br>Coracões | Juiz de Fora                  | eopoldina                        |
| a                 | Presidente Tupă<br>Prudente Marilia Bauru Jaú São Carlos São João da Pouso Lourenço Jave Boa Vista                    | Volta                         | Nova<br>Friburgo Mac             |
| Parc              | ue Estadual Assis Limeira                                                                                             | Redonda<br>Duque de<br>Caxias | Teresópolis<br>Armaçã<br>dos Búz |
| nda do Mo<br>Para | orro do Diabo<br>Durinhos Avaré Botucatu São Jose                                                                     | Biode                         | Maricá Cabo Fric                 |
|                   | Marinna Cornelio Procópio Jundiai dos Campos Ar                                                                       | Reis Janeiro                  |                                  |
| the state         | Arapongas São Paulo                                                                                                   |                               |                                  |

Clicando em "Liga/Desliga", o mapa surge pronto:

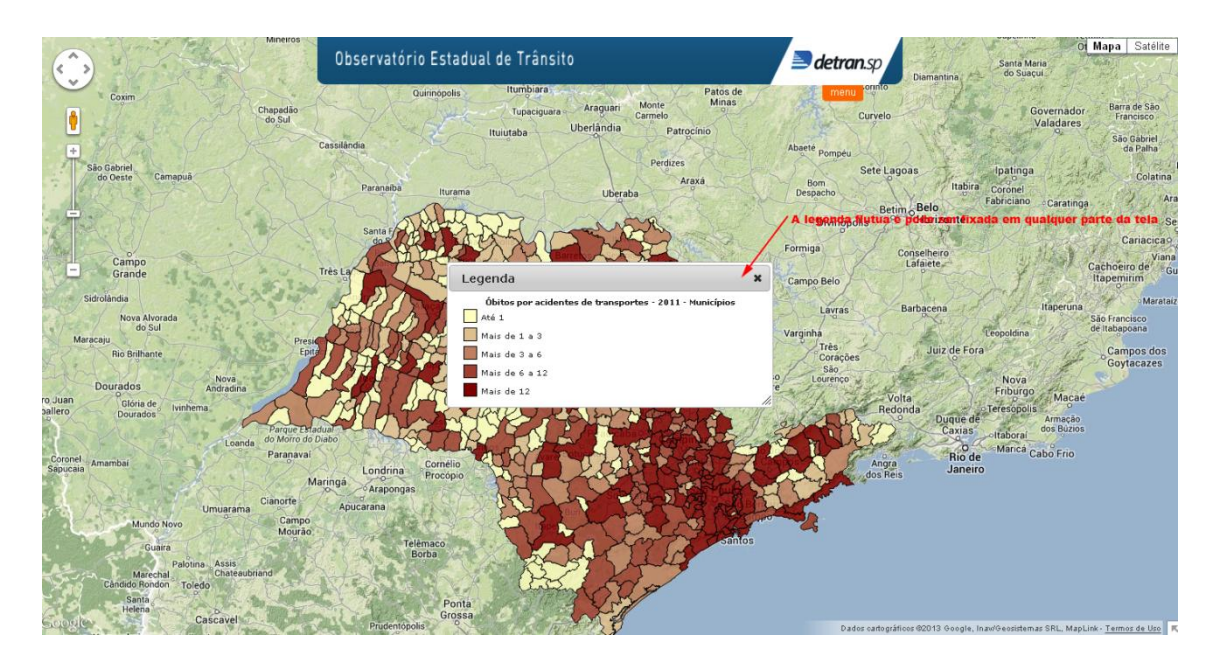

Basta realocar a legenda e o mapa está pronto!

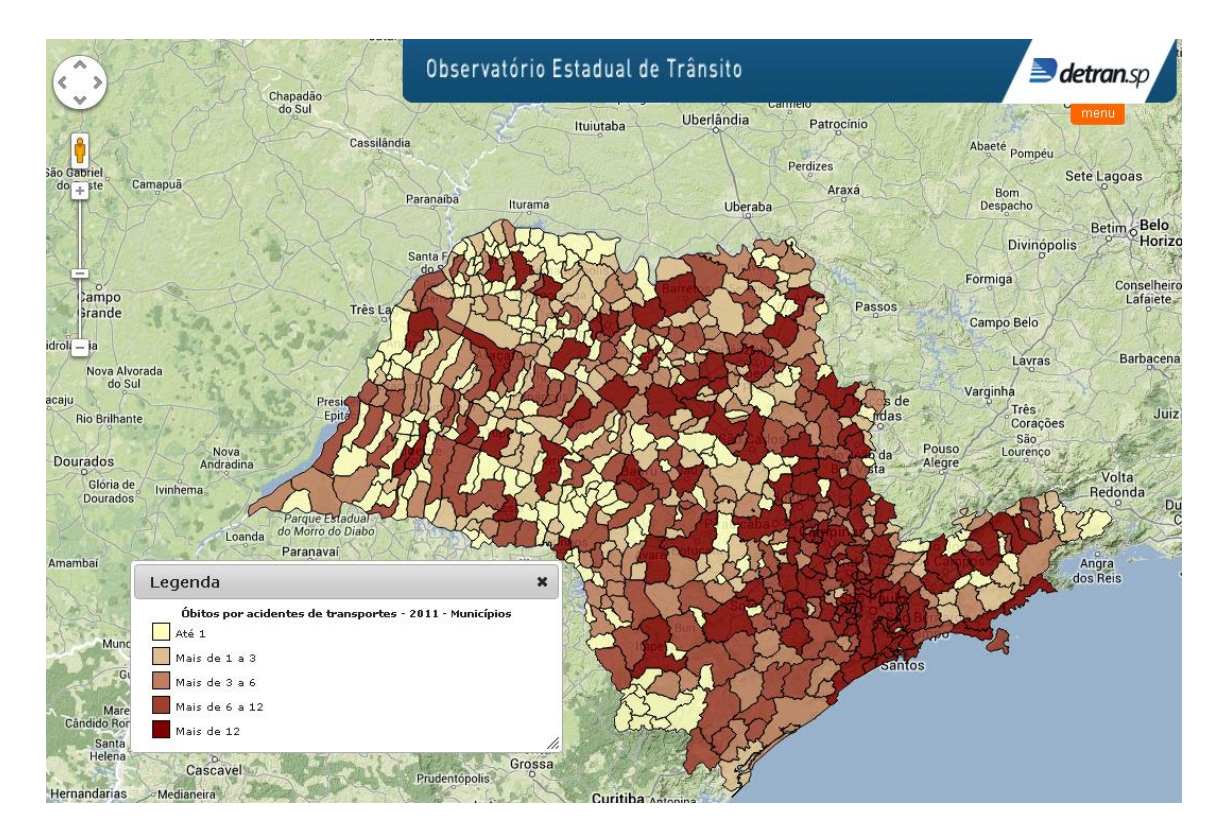

Nas "opções avançadas", é possível alterar as cores de preenchimento e contorno das camadas.

| iros<br>Camadas Detran/SP    | Camadas do Usu                | iário          | Ordenar Camadas Vis  | síveis     |                 |
|------------------------------|-------------------------------|----------------|----------------------|------------|-----------------|
| Camadas do usuário rfdi2bsio | )d5igs4dshn0ioeahfnn4k3r      | vmn429saer     | 008mi3to20           |            | Dian            |
| dão                          | acidentes de transportes - 20 | 011 - Municíp  | ios                  |            |                 |
| Opções avançadas             |                               |                |                      |            | ×               |
| Preenchimento e Contorno     | Faixas e Distribuiçõ          | <i>ies</i>     |                      |            |                 |
| Escolha a cor inicial: #FFFF | CO                            | Escolha        | a cor final: #800000 | )          | ]               |
|                              | R 255+ H 60+                  |                |                      | R 128+     | н о:            |
|                              | G 255: S24 7/:                | and the second |                      | G n‡       | S 100÷          |
|                              | 4 # ffffc0                    |                |                      |            | <u>B50-1-(†</u> |
| Escolha a opacidade do cor   | itorno:                       | Escolha        | a opacidade do pree  | nchimento: |                 |
|                              | 100 %                         |                |                      | 85 %       |                 |
| Escolha a largura do conto   | rno:                          |                |                      |            |                 |
|                              | ] 1 pixels                    |                |                      |            |                 |
| n                            | ~                             |                | V                    |            | Atualizar       |
| a                            |                               |                |                      |            | Atualizat       |

Também podem ser alteradas as faixas e distribuições, incluindo-se quantidade de faixas, algoritmo para recálculo das faixas (frequência ou linear), bem como o conteúdo de cada uma.

|                                 | acheoreu     |             |                      |                      |            |              |             |  |
|---------------------------------|--------------|-------------|----------------------|----------------------|------------|--------------|-------------|--|
| Preench                         | imento e C   | ontorno     | Faixas e Dist        | tribuições           |            |              |             |  |
| Quantic                         | lade de fai× | as (acior   | na redistribuição)   | )Algorít             | mo para r  | ecálculo de  | faixas:     |  |
| $\overset{\mathrm{v}}{\square}$ | histor       | varra linea | 🗆 🕤 Faixas           | s 📀 Fred             | luencia O  | Linear       | - dl-       |  |
| Y                               | nistog       | rama linea  | r (quanto mais escur | o maior a frequencia | a) 🔷 = med | a, 💙 = centr | o da escala |  |
|                                 | 0            | até         | 1                    | De                   | 1          | até          | 3           |  |
| ⊃e                              |              | até         | 6                    | De                   | 6          | até          | 12          |  |
| De                              | 3            |             |                      |                      |            |              |             |  |
| De<br>De<br>De                  | 3<br>12      | até         | 1.441                |                      |            |              |             |  |

No módulo "Camadas Detran/SP", ainda é possível acrescentar camadas relativas a Regiões de Governo, Municípios, Regiões Administrativas e Distritos do Município de São Paulo.

| The last in                       | Mineiros                      | 1               |                    |              |              |                 |                |                   |
|-----------------------------------|-------------------------------|-----------------|--------------------|--------------|--------------|-----------------|----------------|-------------------|
|                                   |                               | Camada          | s Detran/SP        | Camadas      | s do Usuário | Ordenar Ca      | madas Visíveis |                   |
| N. N.                             |                               | <u>ر</u> ا      | Regiões de Govern  | סו           |              |                 |                |                   |
| 4                                 | Chanadão                      |                 | Municípios         |              |              |                 |                |                   |
| Star My (                         | do Sul                        | a 🛛 🥖           | Regiões Administr  | ativas       |              |                 |                |                   |
| $\langle \langle \rangle \rangle$ | and a                         | · · /           | Distritos do Munic | ípio de SP   |              |                 |                |                   |
|                                   | X                             |                 |                    |              |              |                 |                |                   |
| Camapua                           | 24                            |                 |                    |              |              |                 |                |                   |
|                                   | SI                            |                 |                    |              | 20           |                 |                |                   |
|                                   | 124                           | Observat        | iorio Estadua      | l de Transit | 0            |                 | / 🖹 de         | etran.sp          |
|                                   | X                             |                 |                    | IV WY        | metor A      |                 | 1 Acres        | menu              |
| 1 Sonat                           | A WY                          | rês La          | RIAR               | MPD.         | 3 W          | Passos          | Campo B        | elo               |
| Age 2 and                         | 23.1                          | ANT.            | THE PARTY          |              | ELE          | 1744            | The second     | So V              |
| vorada                            | 2.                            | 104             | BURG               | 5000         |              | B A             | Li             | ivras             |
| SUI                               | Presid                        | 21IT            | NOTEP (            |              | AX S         | - And           | le Varginha    | AS ST             |
| nte                               | Epite                         | 1 RA            | S Lab              | and the t    | er Th        | and as          | Co             | rações            |
| Nova<br>Andradina                 |                               | KH.             | 137                | SXX          | 263-0        | da da           | Pouso Lour     | enço              |
| le Ivinhema                       | ST                            | MON {           | 254955             | PRAS         | LA LA        | The state       | - I            | Vol<br>Redo       |
| " LASS W                          | Parque Estad                  | Jai             | 1 mar              | YEAT         | PHIS         |                 | 2 and          | Km                |
| Loand                             | a do Morro do Di<br>Paranavaí | abo             | 2 Xalak            | month of the | CL THE       | 的一个             | THE L          | and and           |
| A CONTRACTOR                      | -97 L.                        | 1 24 12         | Cornélio           | WYLD)        | 2550         | KICK I          | X-CAN          | Angra<br>dos Reis |
| Legenda                           |                               |                 | ×                  | 124 C        | 194          | Con Contraction | S-1            |                   |
| Óbitos por ac                     | identes de trans              | portes - 2011 - | Municípios         | 22455        |              | N A M           |                |                   |
| Ate 1                             |                               |                 |                    | A LA         | The second   |                 | ntos           |                   |
| Mais de 3 a 6                     |                               |                 |                    | C SL         |              | 650             |                |                   |
| Mais de 6 a 12                    | 2                             |                 |                    | A            | 125          |                 |                |                   |
| Mais de 12                        |                               |                 |                    | S AL         | NO.K         | 2               |                |                   |
| Cascavel                          |                               | Pruder          | Grossa             | 0, 5 -       | MA           |                 |                | Dadaaaadaaada     |

No caso dos gráficos, para ilustrar o potencial da ferramenta, foram acrescentados todos os períodos disponíveis no sistema, ou seja, de 2006 a 2011.

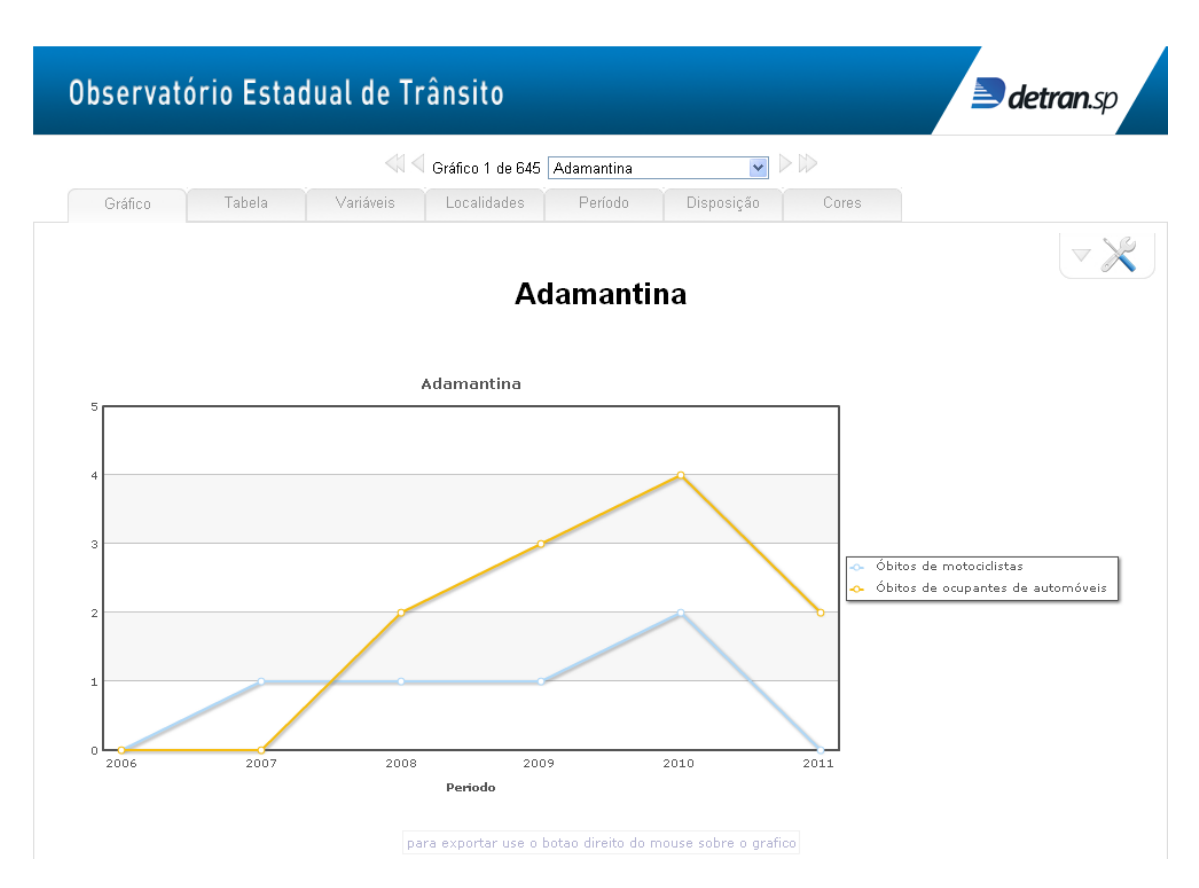

4

### Estão disponíveis 18 tipos de gráficos:

| Observatór  | io Estadual de 1 | rânsito          |                    |                          | detran.sp                      |
|-------------|------------------|------------------|--------------------|--------------------------|--------------------------------|
|             | 4                | Gráfico 1 de 645 | Adamantina         |                          |                                |
| Gráfico     | Tabela Variáveis | Localidades      | Período Disposição | Cores                    |                                |
| Colunas 2D  | Colunas 3D       | Cilindros        | Colunas 2D 🕴       | Colunas 3D<br>empilhadas | Cilindros<br>empilhados        |
| 🗱 Linhas 2D | 🔆 Linhas 3D      | 👌 Área 2D        | 🔌 Área 3D 📲        | 🚽 Barras 2D              | 📑 Barras 3D                    |
| Dispersão   | 👏 Pizza 2D 🔍     | 🕑 Pizza 3D       | 🕙 Rosca 2D 🗧       | 🕑 Rosca 3D               | Radar                          |
| 5           |                  | Adamantina       |                    |                          |                                |
| 3           |                  |                  |                    | jo óbi                   | tos de motociclistas           |
| 2           |                  | ~                |                    | o óbi                    | tos de ocupantes de automóveis |

Podem ser visualizados gráficos para todas as localidades selecionadas, além de ser permitido o acesso à <u>tabela</u> com todos os dados, bem como à lista de <u>variáveis</u>, <u>localidades</u> e <u>períodos</u>, sendo ainda possível modificar a disposição das variáveis nos eixos dos gráficos e as cores utilizadas.

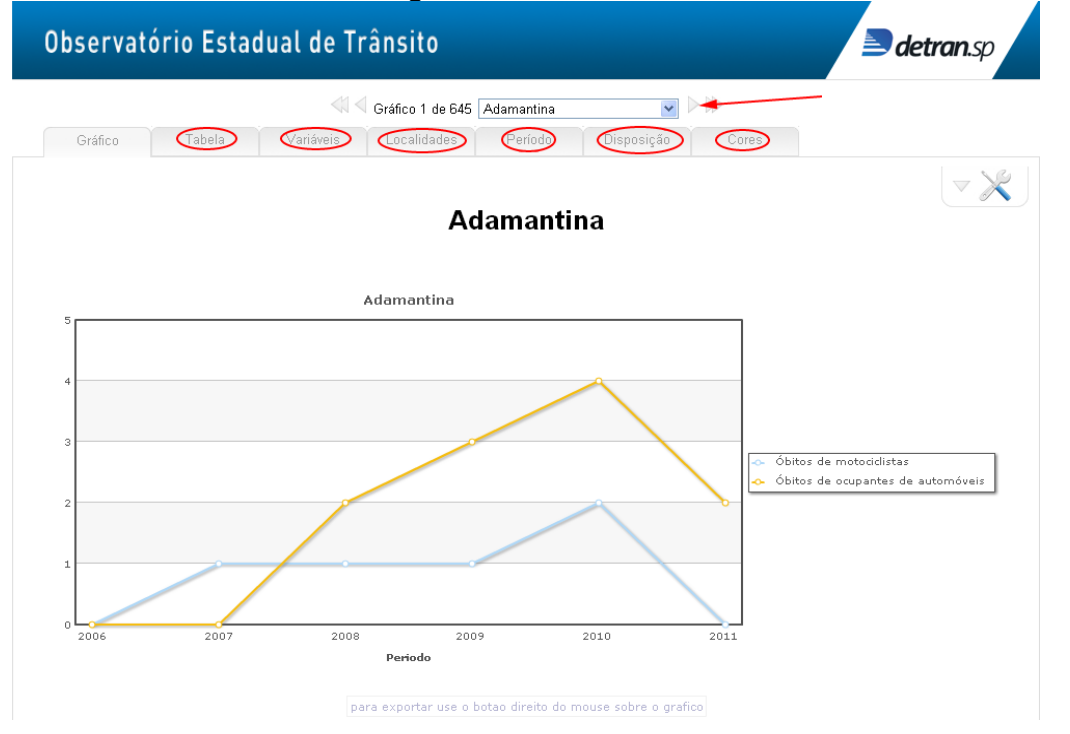

Também, é permitida a exportação para utilização externa, ao clicar com o botão direito sobre os gráficos:

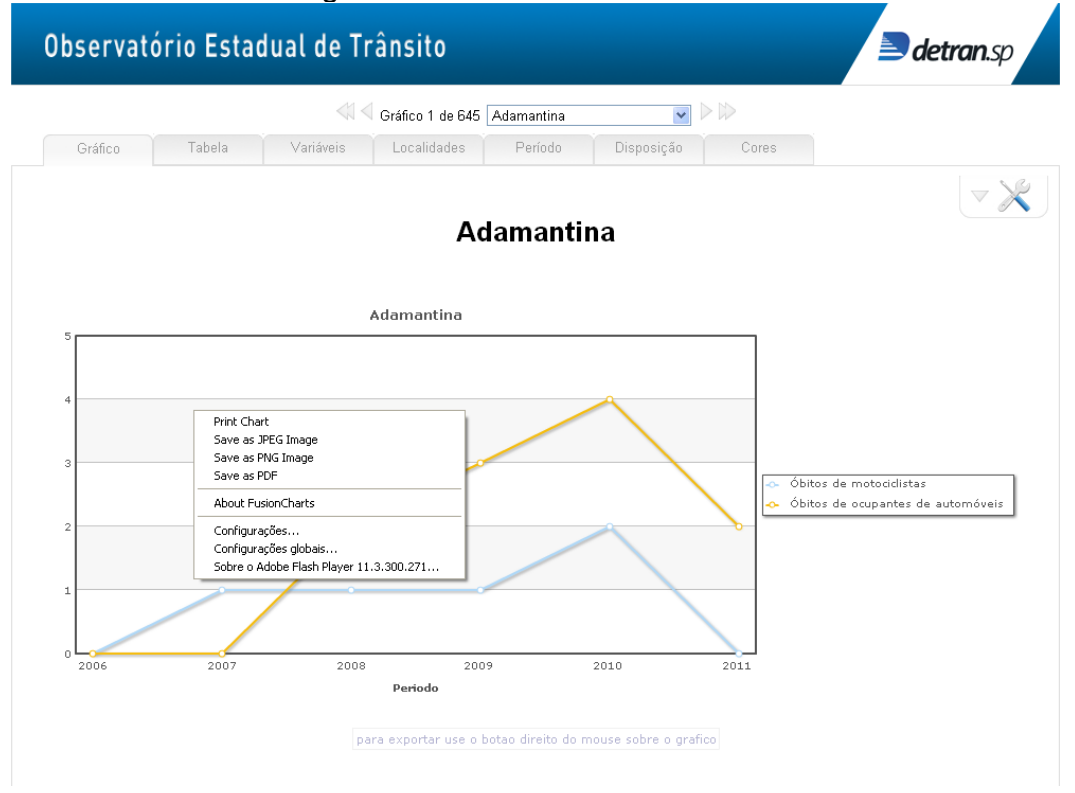